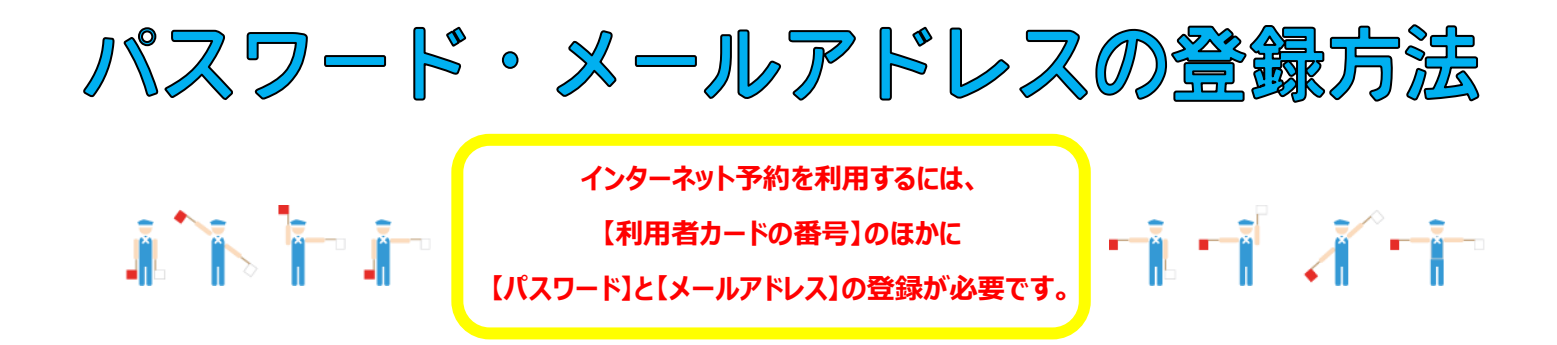

## 1 上毛町げんきの杜図書館トップページで「蔵書検索トップ」をクリックします。

|                                                                       | ▲リンク集                                    |
|-----------------------------------------------------------------------|------------------------------------------|
| ホーム お知らせ テーマ展示 利用案内 フ                                                 | アクセス                                     |
| <ul> <li>かんたん検</li> <li>本をさが</li> <li>蔵書検索ト</li> <li>本を探す・</li> </ul> | <sup>該京</sup><br>がす Q<br>す<br>マプ<br>予約する |
| 図書館からのお知らせ 後後 の書館カリ                                                   | レンダー                                     |
| 2016/07/01  あ知らせ 図書たより7月号を発行しました 2016/07/01  日 月 次 か                  | k 木 金 十                                  |
| 2016/07/01 イベント 7月のテーマ展示を更新しました                                       | 1 2                                      |
| 2016/07/01 33週5世 ホームページが公開されました 3 4 5 6<br>10 11 12 15<br>17 18 19 2  | 6 7 8 9<br>3 14 15 16<br>20 21 22 23     |

## ② 左のメインメニューの「新規パスワード登録」をクリックします。

| げんきの杜図書館                                                                                                    |                                                |                                                                                   | 文字サイズの変更       小     中       大 | ログイン情報<br>ログアウトしています ログ | ブイン   |
|----------------------------------------------------------------------------------------------------|------------------------------------------------|-----------------------------------------------------------------------------------|--------------------------------|-------------------------|-------|
|                                                                                                    | ● 簡単検索                                         |                                                                                   | L                              |                         |       |
| <ul> <li>資料を探す</li> <li>) 簡単検索</li> <li>) 詳しく探す</li> <li>) 対しく探す</li> <li>) 新着資料から探す</li> </ul>                                                                                                    | メインメニュー<br>タイトルと内容説明に含<br>間にスペースを入れれに<br>検索各件  | まれるキーワードから検索できます。<br>f、いくつものキーワードで検索することができます。                                    |                                |                         |       |
| <ul> <li>              会社ペストから探す      </li> <li>             予約ペストから探す         </li> <li>             日本十進分類から探す         </li> <li>             図書館おすすめ<br/>描述を探す         </li> <li>             雑誌タイトルから探す         </li> </ul> | キーワード       著者       出版年       資料区分       資料種別 | をすべて含む(and)        をすべて含む(and)            第        四書     一雑誌       二一般図書     一発記 |                                |                         |       |
| 2 雑誌のジャンルから探す<br>利用啓会<br>新規パスワード登録                                                                                                    |                                                | 検索する                                                                              |                                | 👌 検索条件をク                | リア    |
| <ul> <li>利用照会</li> <li>予約カート</li> </ul>                                                                                                    |                                                | ΗΟΜΕ  ΤΟΡ  ΖΫѢよόΛ                                                                 |                                |                         |       |
| <ul> <li>・ サブメニュー</li> <li>・ 図書館カレンダー</li> <li>・ お知らせ一覧</li> <li>・ スマホサイトはこちら</li> <li>・ 図書館ホームページ</li> </ul>                                                                                                    |                                                |                                                                                   |                                |                         |       |
| ▲ 表示切替                                                                                                    |                                                |                                                                                   |                                | 」 あ 般 🥗 🖉               | 1 🥩 🍳 |

③ 利用者番号(利用者カードの番号)、氏名、生年月日を入力し、「ログインする」

をクリックします。

| げんきの杜図書館     | PAC<br>Ine Public Access Catalog |                       | 文字サイズの変更       小     中       大 | ログイン情報<br>ログアウトしています<br>ログマン |
|--------------|----------------------------------|-----------------------|--------------------------------|------------------------------|
| -ב=אכזאק     | ● 新規パスワード登録                      |                       |                                | ▲ HOME 《前の画面に戻る              |
| <br>資料を探す    | メインメニュー » 新規パスワード登録              |                       |                                |                              |
| 2 簡単検索       | (1)利用者の認証                        |                       |                                |                              |
| 2 詳しく探す      | 利用者認証を行います。                      |                       |                                |                              |
| ◎ 新着資料から探す   | お各体情報を入力して下さい。                   |                       |                                |                              |
| 2 貸出ベストから探す  | 利用者番号                            | (半角数字 7桁)             |                                |                              |
| ▶ 予約ベストから探す  | C KA                             | (4                    | 全角力ナ)                          |                              |
| ▶ 日本十進分類から探す |                                  | (西暦・半角数字8桁)           |                                |                              |
| > 図書館おすすめ    |                                  | 例) 2009年3月1日→20090301 |                                |                              |
| 雑誌を探す        |                                  | 図書館より                 |                                |                              |
| 2 雑誌ウイトルから採9 |                                  |                       |                                |                              |
| 利用照会         |                                  | ロジインする キャンセル          |                                |                              |
| ▶ 新規パスワード登録  |                                  |                       |                                |                              |
| ▶ 利用照会       |                                  | HOME   TOP   こどもようへ   |                                |                              |
| ▶ 予約カート      |                                  |                       |                                |                              |
| ╜            |                                  |                       |                                |                              |
| 図書館カレンダー     |                                  |                       |                                |                              |
| ▶ お知らせ一覧     |                                  |                       |                                |                              |
| > スマホサイトはこちら |                                  |                       |                                |                              |
| ▶ 図書館ホームページ  |                                  |                       |                                |                              |
| ▲ 表示切替       | 1                                |                       |                                | 』A般》⊘ ⊂ @\$                  |

④ 登録を希望するパスワードとメールアドレスを入力し、「登録する」をクリック

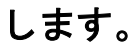

|                            | 文字サイズの変更 ログイン情報 ログイン情報                                |            |
|----------------------------|-------------------------------------------------------|------------|
| けんさの社図書館 💭                 | JPAC<br>Interne Public Access Catalog ホー中大 ログアウトしています | ログイン       |
| -ב=אכזאק                   |                                                       | 前の画面に戻る    |
| ( 資料を探す                    | メインメニュー » 新規パスワード登録 » 新規パスワード登録                       |            |
| ⑧ 簡単検索                     |                                                       |            |
| ▶ 詳しく探す                    | (2)/(ス)-ト登録                                           |            |
| 分類から探す                     | 登録/以フ−ド     (半角英数字 4~12桁)                             |            |
| > 新着資料から探す                 | (などのため再入力)                                            |            |
| ▶ 貸出ベストから探す                |                                                       |            |
| >> 予約ベストから探す               |                                                       |            |
| ▶ 日本十進分類から探す               | 旧メールアドレス                                              |            |
| ∑ 図書館おすすめ                  | 新メールアドレス (半角央数子) (半角央数子)                              |            |
| 雑誌を探す                      |                                                       |            |
| ≥ 雑誌タイトルから探す               |                                                       |            |
| ▶ 雑誌のジャンルから探す              |                                                       |            |
| 利用照会                       | 新メールアドレス (半角英数字)                                      |            |
| ▶ 新規パスワード登録                |                                                       | _          |
| ▶ 利用照会                     | 回書頭より                                                 |            |
| ▶ 予約カート                    | 登録する キャンセル                                            |            |
| <u></u><br><u> </u> サブメニュー |                                                       |            |
| ▶ 図書館カレンダー                 | THE FAX I                                             |            |
| ▶ お知らせ一覧                   | メールアドレスを複数お持ちの方は                                      |            |
| > スマホサイトはこちら               |                                                       |            |
| ▶ 図書館ホームページ                | 「メールアドレス2」もご記入ください。                                   |            |
| A 表示切替                     | j A AQ                                                | × 10 × 4 # |

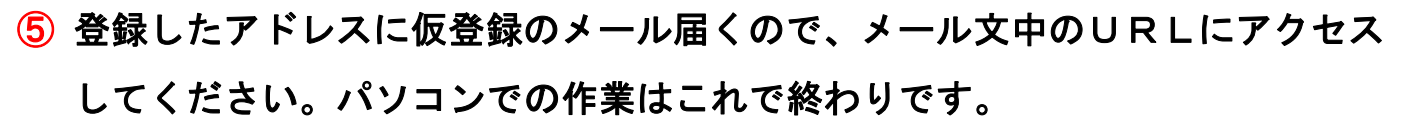

| げんきの杜図書館                  | DPAC<br>Inne Public Access Catalog | 文字サイズの変更<br>小 中 ブ | ログイン情報<br>ログアウトしています ログイン<br>©テ |
|---------------------------|------------------------------------|-------------------|---------------------------------|
| -ב=אלדאם                  | ○ 新規パスワード登録                        |                   | «HOME «前の画面に戻る                  |
| 資料を探す                     | メインメニュー » 新規パスワード登録 » 新規パスワード登録    |                   |                                 |
| 2 簡単検索                    |                                    |                   |                                 |
| ▶ 詳しく探す                   |                                    |                   |                                 |
| 分類から探す                    | (下) 登録確認メールを送                      | 送信しました。           |                                 |
| ▶ 登出ペストから探す               | X-LOURLEP 722,UC                   | 登録を確定して下さい。       |                                 |
| 2 それ、マイカ 5 は 9            | メニューに                              | こ戻る               |                                 |
| 日本十進分類から探す                |                                    |                   |                                 |
| > 図書館おすすめ                 | HOME   TOP                         | こどもようへ            |                                 |
| 雑誌を探す                     |                                    |                   |                                 |
| 2 雑誌タイトルから探す              |                                    |                   |                                 |
| ▶ 雑誌のジャンルから探す             |                                    |                   |                                 |
| 利用照会                      |                                    |                   |                                 |
| ▶ 利用昭会                    |                                    |                   |                                 |
| <ul> <li>予約カート</li> </ul> |                                    |                   |                                 |
| M###                      |                                    |                   |                                 |
|                           |                                    |                   |                                 |
| 図書館カレンダー                  |                                    |                   |                                 |
| ▶ お知らせ一覧                  |                                    |                   |                                 |

⑥ 登録したアドレスにパスワード登録受け付けのメールが届いて登録が完了します。 図書館の予約連絡アドレスは info@koge-lib.jp です。 迷惑メール設定などをされている方はドメインの指定受信をお願いします。

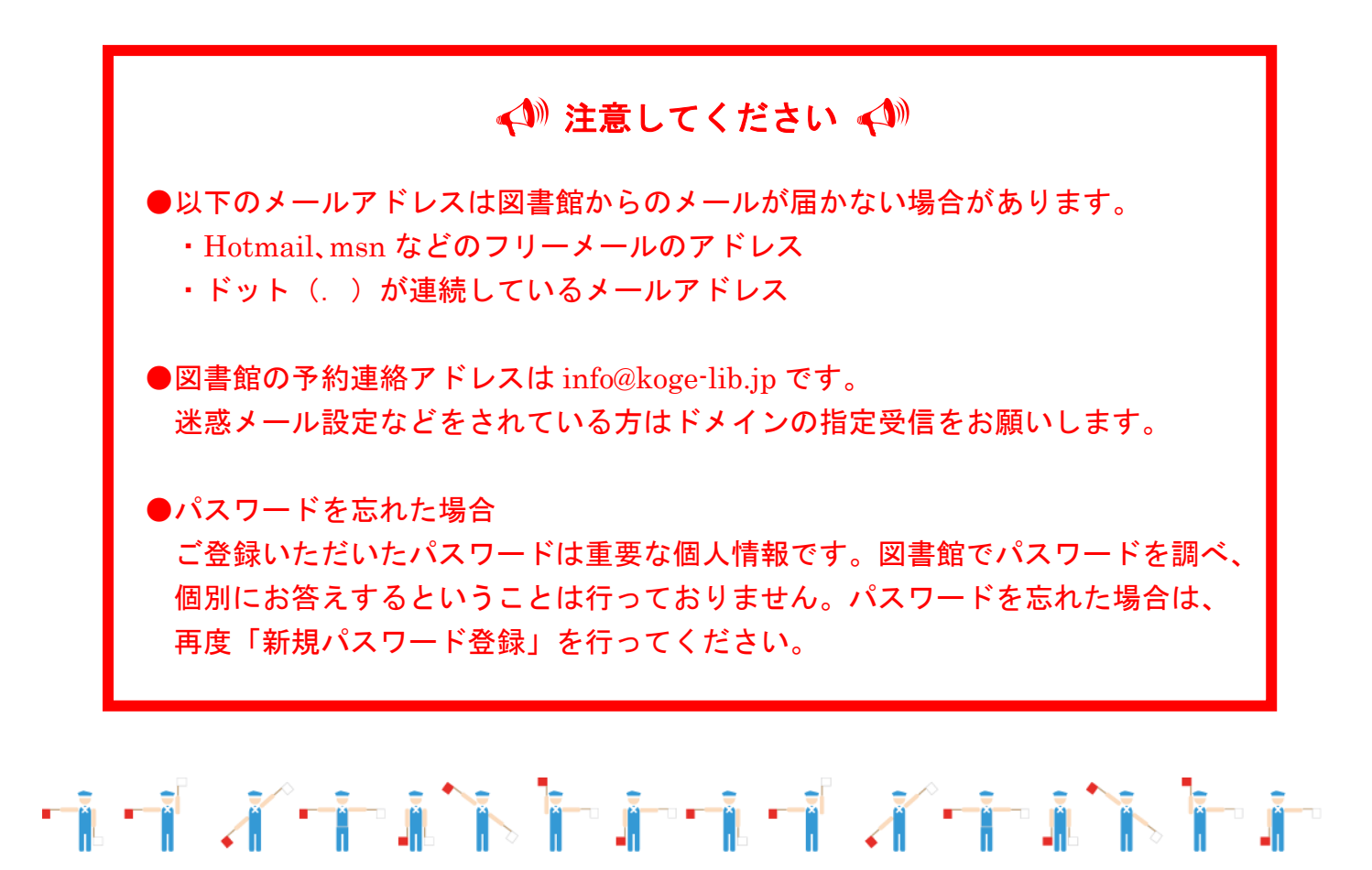